### PECOFREE を始める

#### LINEで「PECOFREE公式アカウント」を 友だち登録します。

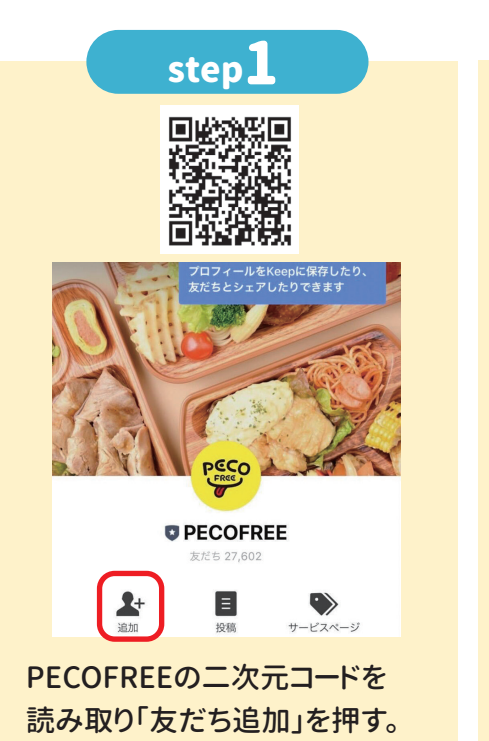

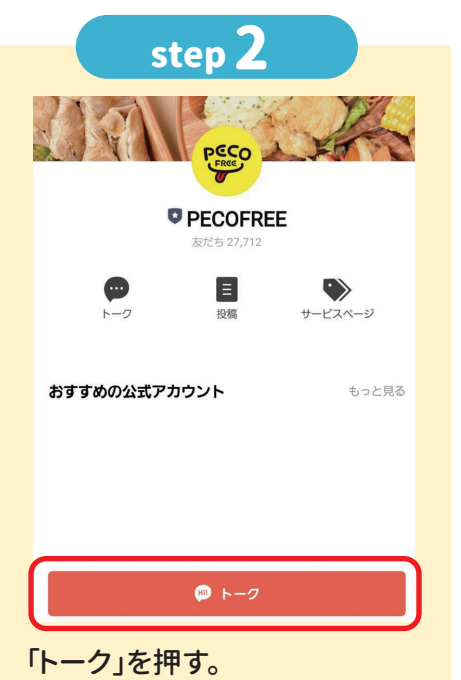

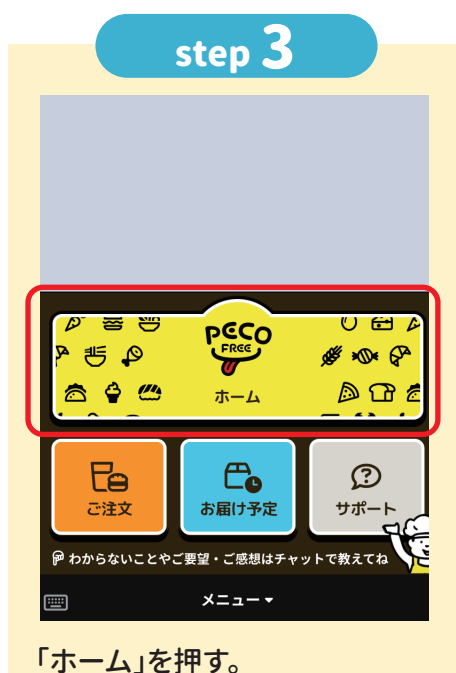

※「ご注文」ボタンは、注文画面が開きます。 「お届け予定」は、注文履歴が表示されます。

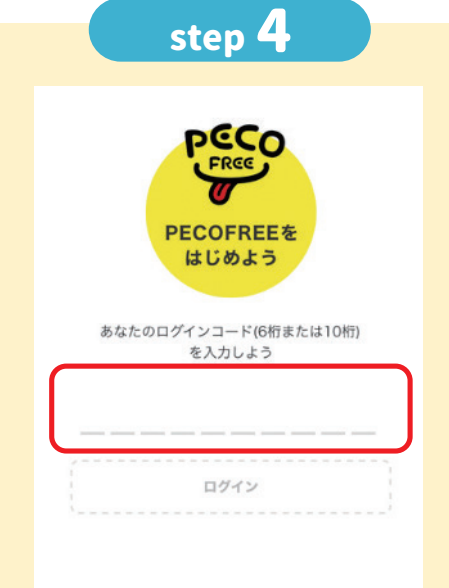

発行された「ログインコード」を 入力し、「ログイン」を押す。 ※ログインできない場合、中学校給 食ガイドブックの「Q&A」をご覧 ください。

| step 5                         |
|--------------------------------|
| <sup>≫\$‡£0990</sup><br>大野城中学校 |
| <sup>2023年度</sup><br>1年1組      |
| *****<br>01 大野 ジョー             |
| あなたで間違いありませんか?                 |
| いいえ、違います はい、私です                |

#### 「学校」「学年・クラス」「出席番号 氏名」が正しいか確認する。

※間違っている場合は、教育委員会に 連絡してください。 ※※「使用できない文字が含まれています。」が表示 された場合は、常用漢字を使ってください。

# step 6

 本規約は、本サービスの利用に関する当社と登録ユーザー(第2条 に定義)との間の権利義務関係を定めることを目的とし、登録ユーザ ーと当社の間の本サービスの利用に関わる一切の関係に適用されま す。

2. 当社が当社ウェブサイト(第2条に定義)上で随時掲載する本サー ビスに関するルール、諸規定等は本規約の一部を構成するものとしま す。

3. 本サービスは、お弁当提供事業者(第2条に定義)及び会員生徒 (第2条に定義)に対して両者を繋ぐためのブラットフォームを提供 するものに過ぎず、当社は、お弁当提供事業者と会員生徒間の問題に ついて、一切の責任を負わないものとします。

#### 第2条 定義

(1)「お弁当提供契約」とは、第5条第1項において定義された「お弁 当提供契約」を意味します。

🥪 確認しました

「利用規約」を確認する。 ログインが完了。

# ポイントチャージをする

### 注文の前にポイントチャージをします。 1ポイント=1円で、1食=250ポイント必要です。

| step1<br>デジョン・レーン・レーン・レーン・レーン・レーン・レーン・レーン・レーン・レーン・レー                                                                                                    | たてののですりたは勝入日より180日間の有効時限があった。 ボイント履歴 イ ボイント履歴 イ イントの履歴はありません イントの履歴はありません イントの履歴はありません イントの振振したりませんのません。                                                                                                    | Riep 3                                                                                                    |
|----------------------------------------------------------------------------------------------------|----------------------------------------------------------------------------------------------------|----------------------------------------------------------------------------------------------------|
| 押す。                                                                                                    | ※チャージしたポイントは返金<br>できませんので、ご注意ください。                                                                                                    | 「はい」を押す。                                                                                                    |
| <section-header><section-header><section-header><section-header><section-header><section-header><section-header><section-header><section-header><section-header><section-header><section-header><section-header></section-header></section-header></section-header></section-header></section-header></section-header></section-header></section-header></section-header></section-header></section-header></section-header></section-header> | Juit 23         Unit         Unit | <text><section-header><section-header><text><text><text><text><text><text></text></text></text></text></text></text></section-header></section-header></text> |
| 1食=250ポイント                                                                                                    | ●「クレジットカード」:クレジットカード情<br>●「atone」:会員登録が必要です。(最終<br>※コンビニ払い・口座振替等ができます。)                                                                                                    | 報が必要です。<br>冬ページをご確認ください)<br>別途手数料がかかる場合があります。)                                                                                                    |

## 1日分を注文する

#### 当日8:30まで注文することができます。

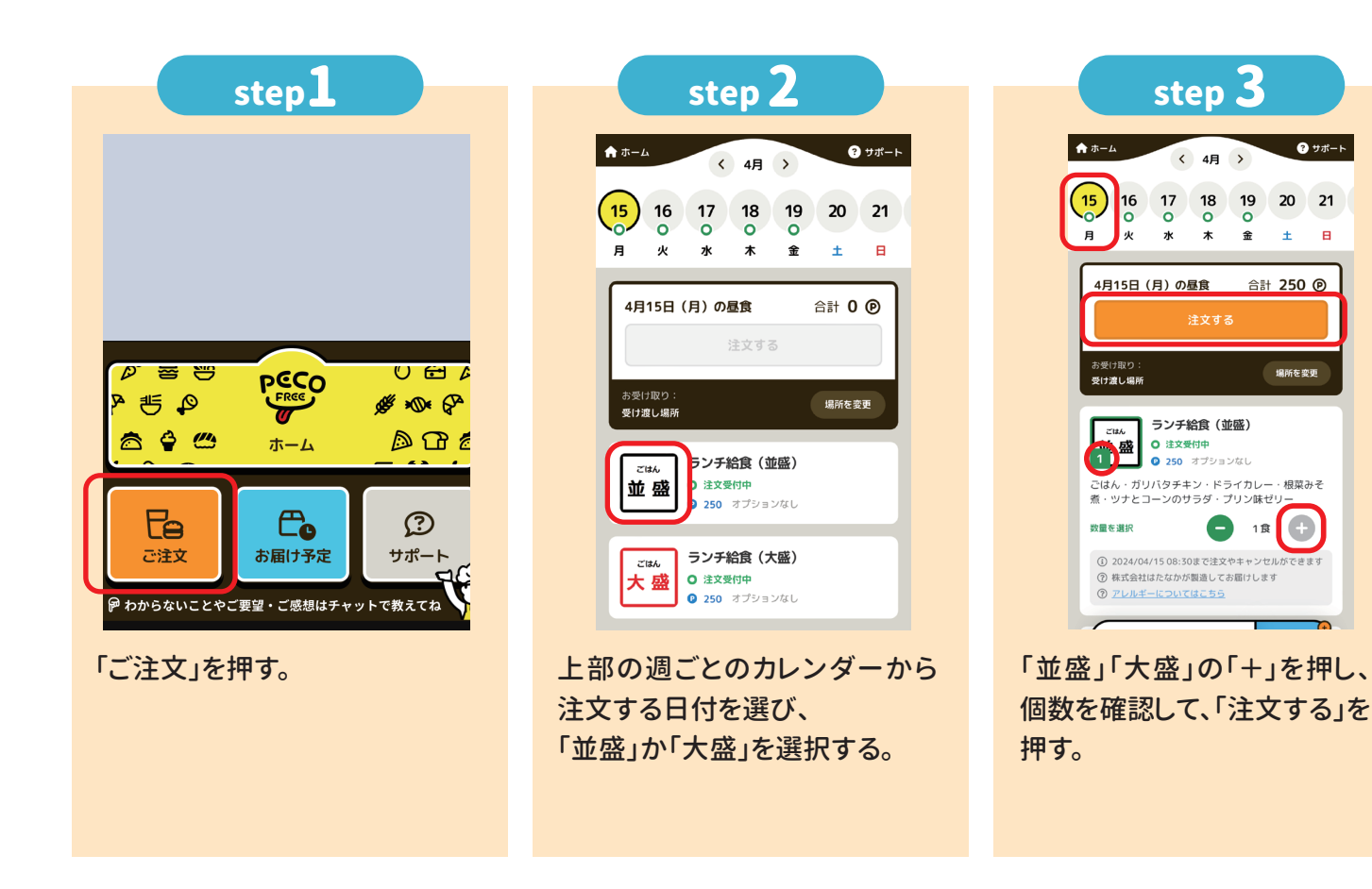

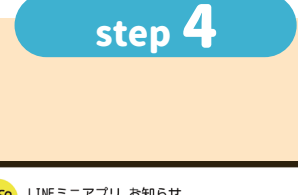

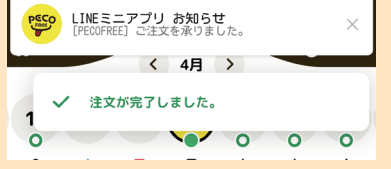

注文が完了。

「LINEミニアプリ お知らせ」の 通知を確認する。

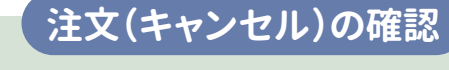

「LINEミニアプリ お知らせ」 の通知を確認 LINEトークルームの「LINE

ミニアプリお知らせ」を確認する。 注文日ごとに通知が届くので、 注文日ごとに日付もご確認ください。

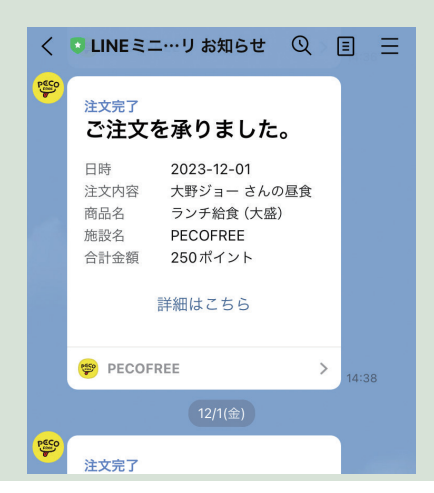

アプリで確認

「ランチのご注文はこちら」を押し、 カレンダー画面の〇を確認する。 ●の場合は、注文をしている、 ○の場合は、まだ注文は できていません。

? サポート

± в

場所を変更

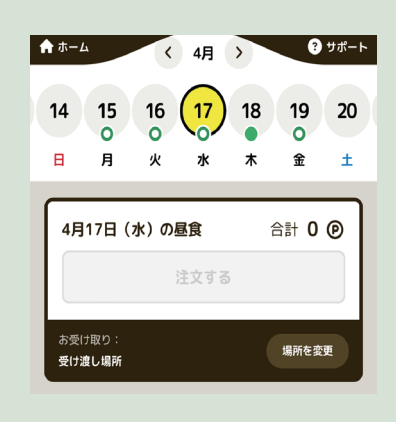

# 1週間・1か月分を注文する(まとめて注文)

#### 購入期限まで注文することができます。

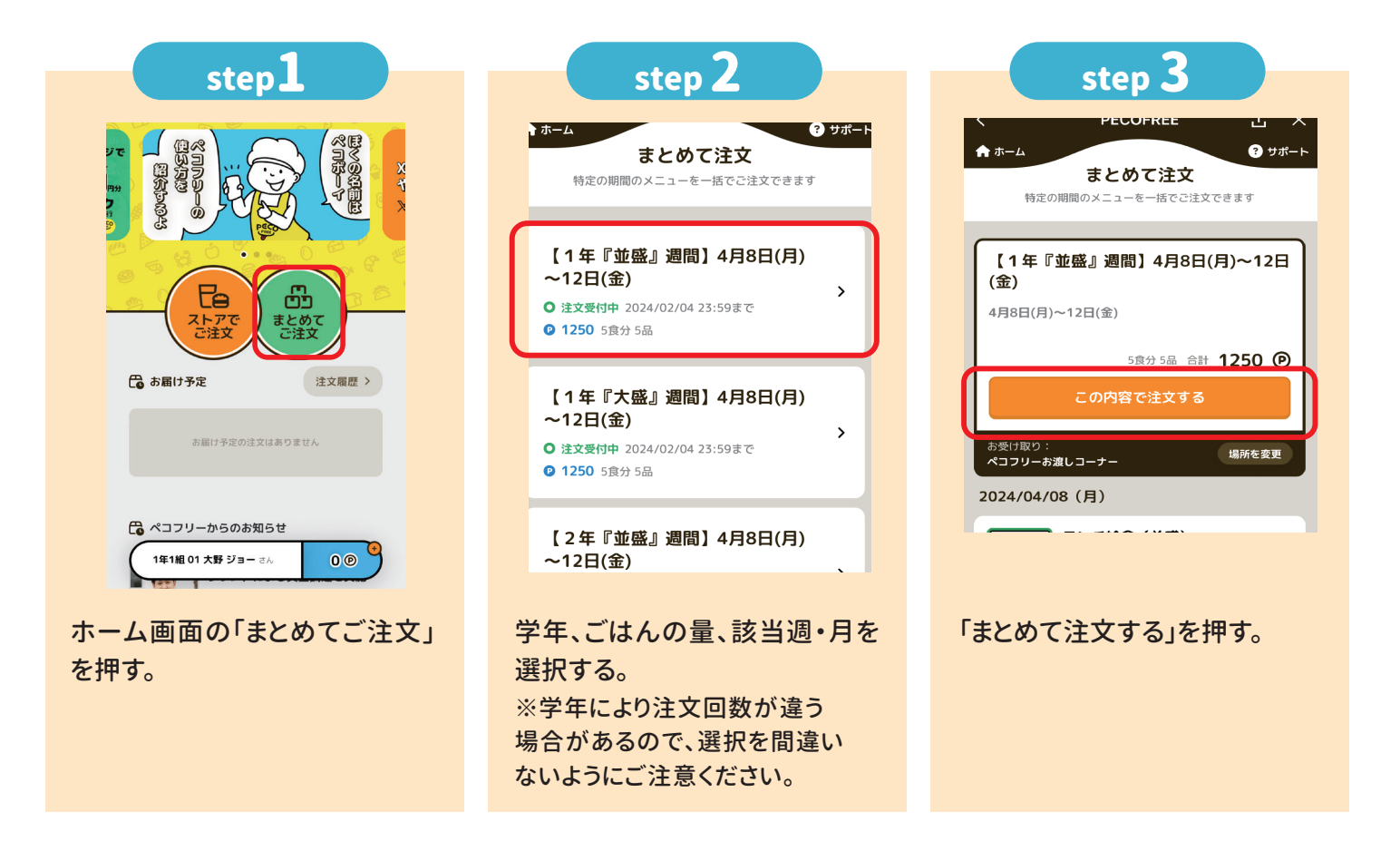

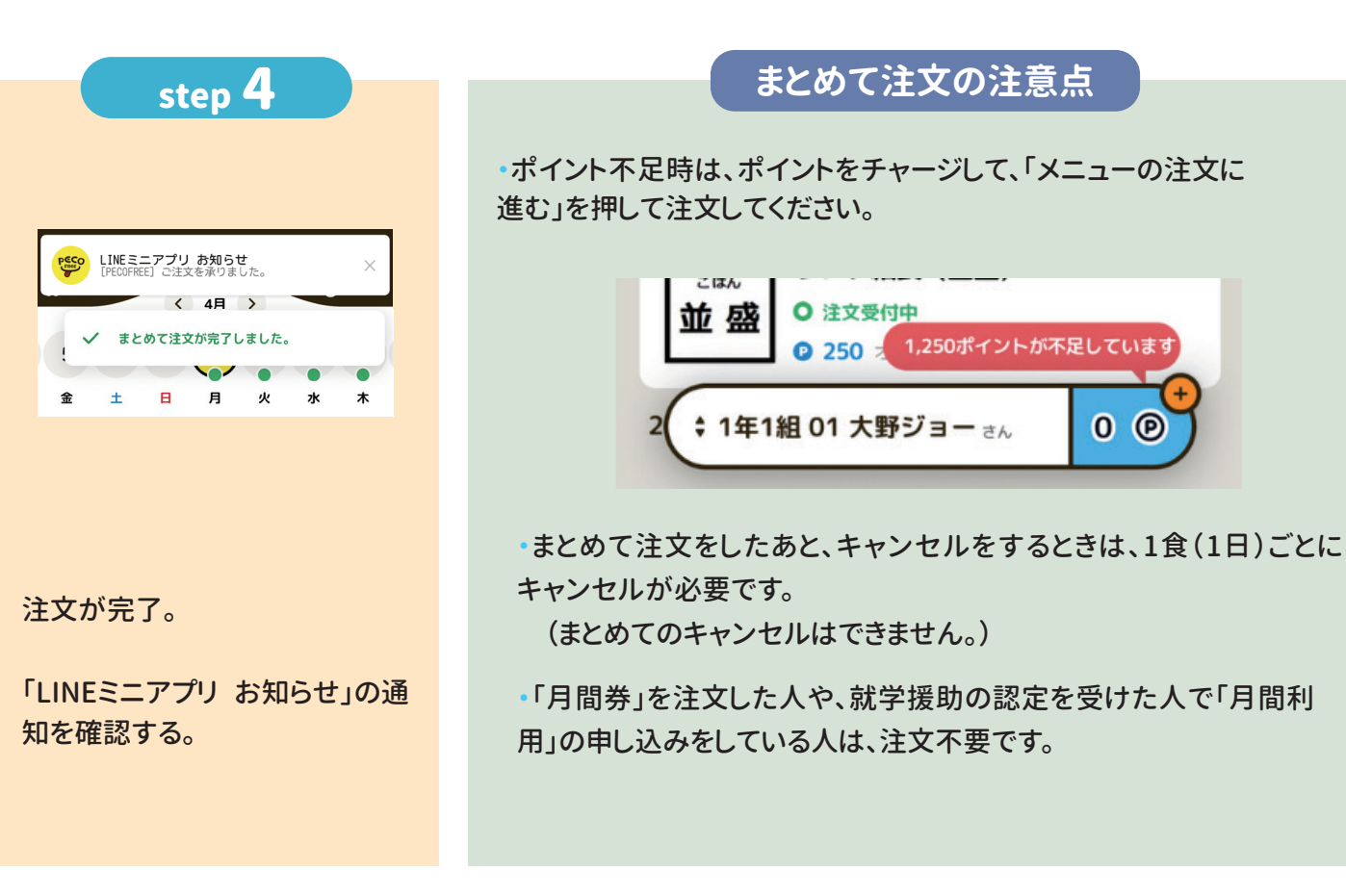

### キャンセルをする

当日8:30までキャンセルすることができます。 まとめてのキャンセルはできません。 キャンセルした時はポイントでの返還となります。

ログイン中のアカウント

大野城中学校 (2024年度) 1年1組 01 大野 ジョー さん

9 1年1組 01 大野 ジョー ⊯作中 🥑

0 07775-K 00705

アカウントを追加

X

Ø

| step 1                                                                  | step 2<br>★ホーム 2 サポート<br>お届け予定 お届け済み キャンセル済み<br>12件の注文 0件の注文 0件の注文 | また良う 3<br>ビ・スタミアがめ・けんちん素・海藻プラタ・ニー<br>フィッシュ<br>① 2024/04/09 08:30まで注文ができます<br>① 2024/04/09 08:30まで注文ができます<br>② たいようにはたなかが製造してお届けします<br>③ アレルギーについてはこちら |  |  |
|-------------------------------------------------------------------------|--------------------------------------------------------------------|----------------------------------------------------------------------------------------------------|--|--|
| ○ ○ ○ ○ ○ ○ ○ ○ ○ ○ ○ ○ ○ ○ ○ ○ ○ ○ ○                                   | 2024/04/08 (月)                                                     | この商品をキャンセル<br>他のメニューを追加で注文<br>しINEミニアプリ お知らせ<br>(PECORREE) キャンセルを承りました。 ×                                                                             |  |  |
|                                                                         | <ul> <li>         ・ ・ ・ ・ ・ ・ ・ ・ ・ ・ ・ ・ ・ ・ ・</li></ul>          | ✓ 4月 →<br>★ 対像の商品をキャンセルしました。 「この商品をキャンセル」を押す。 キャンセルが完了。 「LINEミニアプリお知らせ」 の通知を確認する。                                                                     |  |  |
| 開入したポイントの有効期限<br>ポイントの有効期限は購入した日から180日です。<br>180日を過ぎると自動的に保有ポイントが失効します。 |                                                                    |                                                                                                    |  |  |
| きょうだい分を注文する<br>できます。                                                    |                                                                    |                                                                                                    |  |  |

### 複数アカウント連携

複数アカウント連携(きょうだいアカウント)は、保護者が生徒のアカウントを複数利用 できるようにした機能です。最大5アカウントを連携して使用することができ、ログアウト・ 再ログインなしにアカウントの切り替えや注文ができます。 ※それぞれのアカウントにニックネームがつけられます。

### アカウントの切り替え

お財布切り替え

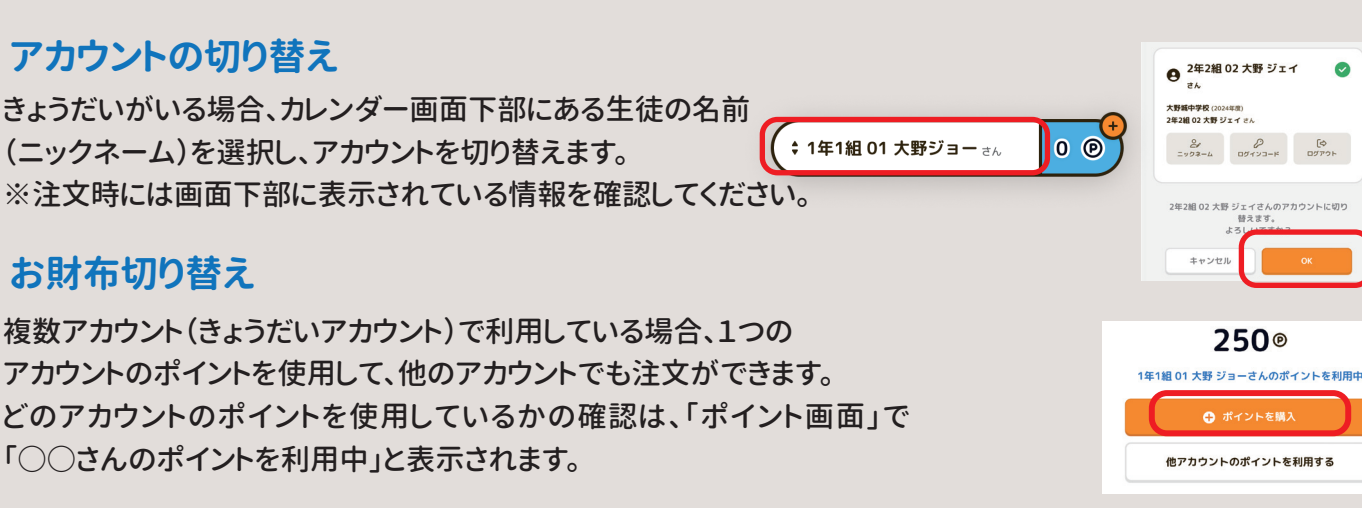

お問い合わせはこちら 発行元:株式会社PECOFREE

# atone について

「atone(アトネ)」はスマホのみで簡単に後払いができる決済サービスです。

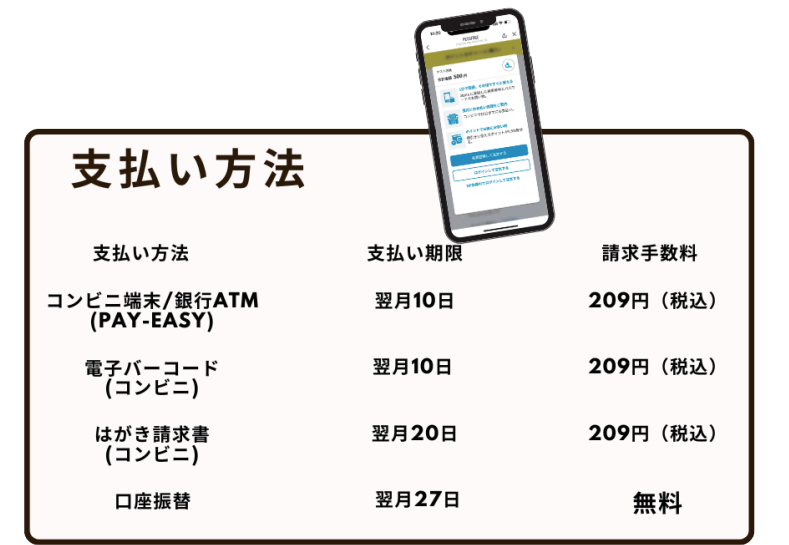

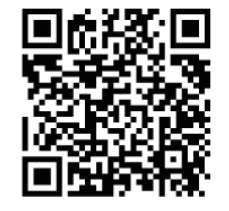

詳しくはこちらから

### 登録方法

...

| 1 1 ボデデディング・シング・シング・シング・シング・シング・シング・シング・シング・シング・シ                                                                                                    | 2                                     | ♥<br>3<br>W<br>W<br>W<br>W<br>W<br>W<br>W<br>W<br>W<br>W<br>W<br>W<br>W                                            |
|----------------------------------------------------------------------------------------------------|---------------------------------------|----------------------------------------------------------------------------------------------------|
|                                                                                                    |                                       | 2回目以降は、atoneを選択後、<br>すぐに購入できます。<br>※atoneアプリをダウンロードす<br>ることで、ご利用いただいた金額<br>などのご確認が可能です。                            |
| eres and end of the second and the second and the s | If the dock larger schure,            | コンビニ端末<br>・ミニストップ<br>・セイコーマート<br>                                                                                  |
| 「ご注文確定」をタップし、<br>お支払い完了。                                                                                                    | 支払い後は、メニューの注文<br>画面にてお弁当をご注文くだ<br>さい。 | ・セブンイレブン<br>・ローソン<br>・フーソン<br>・ファン<br>・ファン<br>・ディリーマート<br>・ミストップ<br>・ディリーヤマザキ<br>・ボブラ<br>・セイコーマート<br>・<br>しINE Pay |